# Utilisation du programme Siemens NX 18

# La bielle

Basé sur un tutoriel Catia tutorial écrit par Loïc Stefanski.

A la fin de ce tutorial vous obtiendrez l'objet ci-dessous :

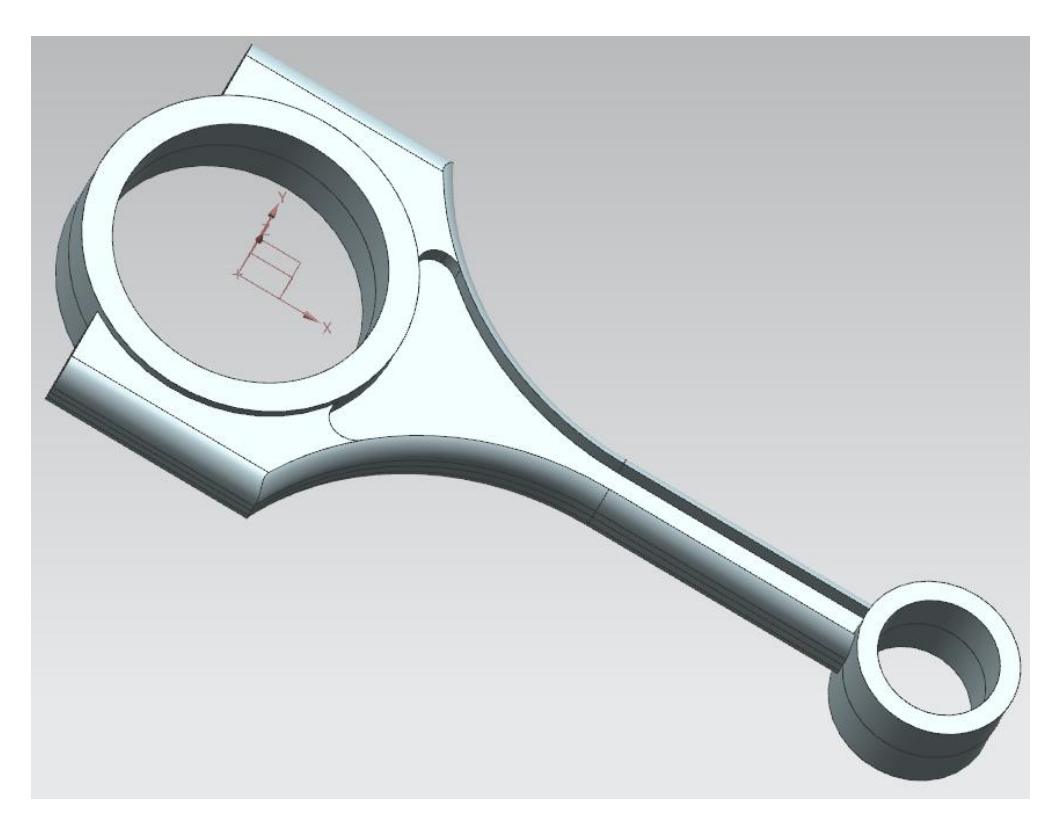

1

# 1 – Introduction.

Lancez NX 18 et ouvrez un nouveau fichier de type *Model*.

- Dans la barre d'outils, cliquez sur *New*.
- Dans la Filter list, sélectionnez *Model*.
- Entrez comme nom de fichier le nom *rod* et sélectionner un dossier d'enregistrement.
- Cliquez *OK* pour confirmer.

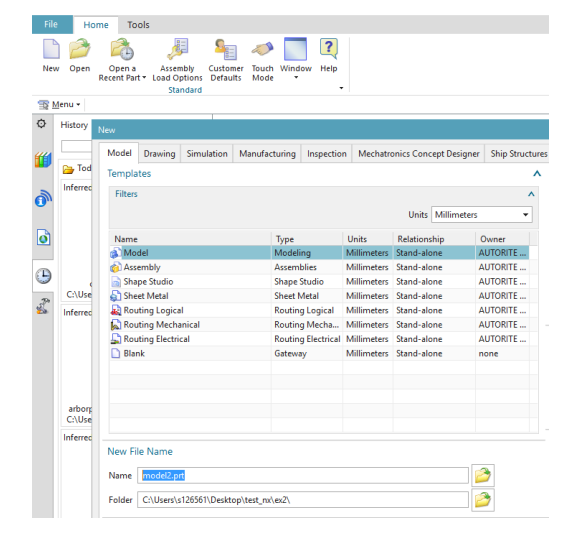

### 2 – Création du cylindre.

En premier lieu, il est nécessaire de tracer un profil cylindrique dans le sketcher.

- Cliquez sur le bouton Sketch. Sketch •
- Créez un nouveau Sketch et sélectionnez le plan XY . dans la boîte de dialogue Create Sketch.
- Tracer un cercle de rayon arbitraire centré sur l'origine des axes.
- Double-cliquez sur la cote affichée et définissez le rayon à 27 mm.
- Cliquez sur le bouton <sup>Finish</sup> pour revenir dans le mode 3D.

Nous allons maintenant extruder le sketch précédent.

- Cliquez sur le bouton Extrude Extrude . •
- Dans la boîte de dialogue Extrude, fixez la direction d'extrusion suivant l'axe ZC.
- Sous l'onglet Limits, entrez comme start • distance 9 mm et comme end distance 0 mm.
- Sous l'onglet Offset, choisissez l'option Two-Sided offset, une Start value de 0 mm et une *End value* de 6 mm.
- Cliquez OK pour confirmer.
- Avant de continuer dans ce qui suit, il • faudra désactiver l'option Continuous Auto-Dimensioning sous le bouton More localisé dans la barre d'outils (uniquement disponible en mode Sketcher).

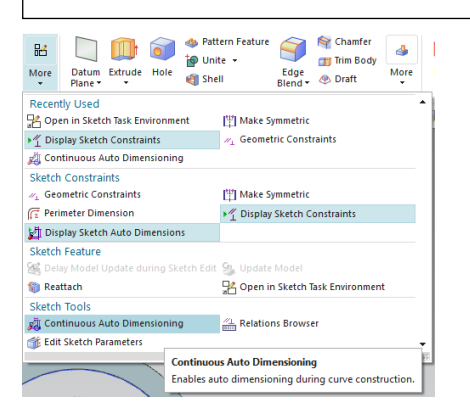

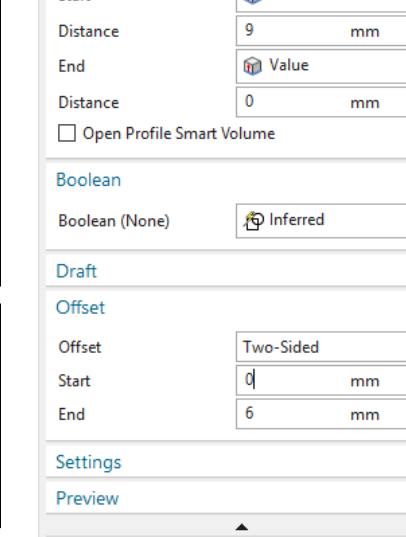

🔅 Extrude

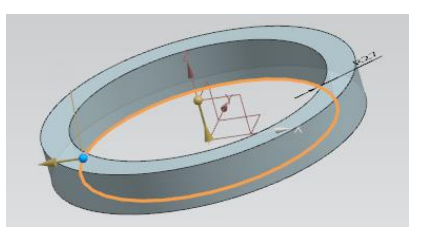

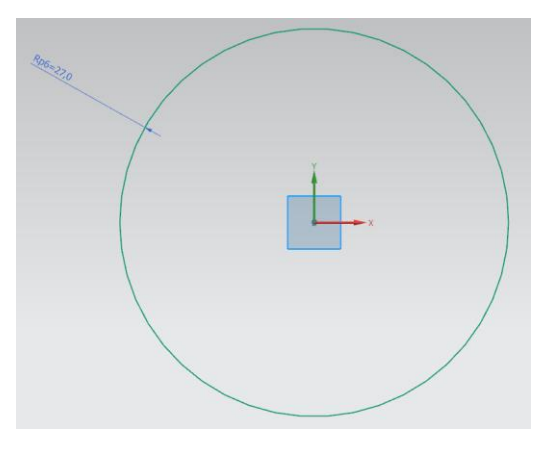

υx

| 🗸 Select Curve (1)                 |                     | * |
|------------------------------------|---------------------|---|
|                                    |                     | d |
| Direction                          |                     | ^ |
| <ul> <li>Specify Vector</li> </ul> | × ↓ <sup>zc</sup> † | • |
| Limits                             |                     | ^ |
| Start                              | 📦 Value             | • |
| Distance                           | 9 mm                | • |
| End                                | 🝿 Value             | • |
| Distance                           | 0 mm                | • |
| Open Profile Smart Vol             | lume                |   |
| Boolean                            |                     | ^ |
| Boolean (None)                     | 脅 Inferred          | • |
| Draft                              |                     | × |
| Offset                             |                     | ^ |
| Offset                             | Two-Sided           | • |
| Start                              | 0 mm                | • |
| End                                | 6 mm                | • |
| Settings                           |                     | × |
| Preview                            |                     | v |
|                                    | •                   |   |
|                                    |                     |   |

Written by C. Leblanc, MàJ by M. Purnode

2

# 3 – Création du petit cylindre.

La procédure est la même que la précédente.

- Ouvrez le mode *Sketcher* et sélectionnez le plan XY.
- Tracez un cercle près du premier, tel que son centre se trouve sur l'axe horizontal. Imposez cette contrainte en utilisant la contrainte géométrique *Point on Curve* (localisée sous le bouton *More* de la barre d'outils).
- Cliquez sur le bouton *Rapid*

*Dimension*<sup>Dimension</sup>. Dans la boîte de dialogue *Rapid Dimension* sélectionnez les centres des deux cercles et imposez une distance de **150 mm**.

- Sous le bouton *Rapid Dimension*, sélectionnez *Radial Dimension*.
- Imposez pour le cercle un rayon de **12 mm**.

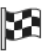

- Sortez du mode *Sketcher*<sup>Finish</sup>.
- Enfin, créez une extrusion de **10 mm** avec une coquille externe épaisse de **4 mm** pour le petit cercle.

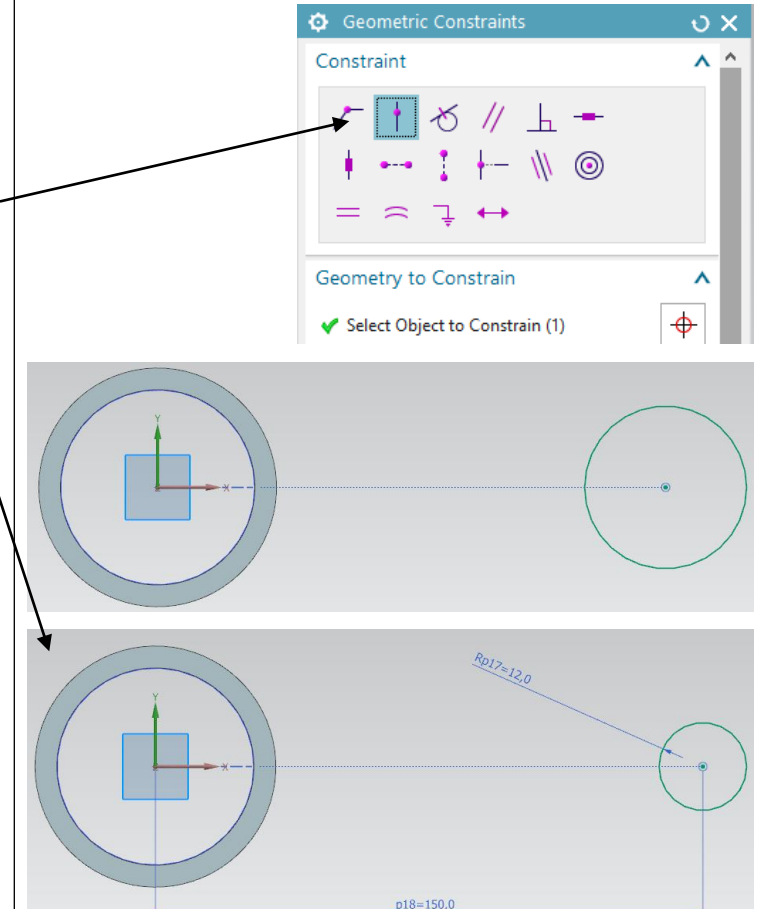

| Extrude            |             | ა x    |
|--------------------|-------------|--------|
| Section            |             | ^      |
| 🖋 Select Curve (1) |             |        |
| Direction          |             | ^      |
| 🖋 Specify Vector   | × 🚛         | zc     |
| Limits             |             | ^      |
| Start              | 🝿 Value     | •      |
| Distance           | 10 m        | nm 🔻   |
| End                | 🝿 Value     | •      |
| Distance           | 0 m         | nm 🔻   |
| Open Profile Smart | /olume      |        |
| Boolean            |             | ^      |
| Boolean (None)     | ලි Inferred | •      |
| Draft              |             | v      |
| Offset             |             | ^      |
| Offset             | Two-Sided   | •      |
| Start              | 0 m         | ım 🔻   |
| End                | 4 m         | nm 🔻   |
| Settings           |             | v      |
| Preview            |             | v      |
|                    | •           |        |
| < OK >             | Apply C     | Cancel |

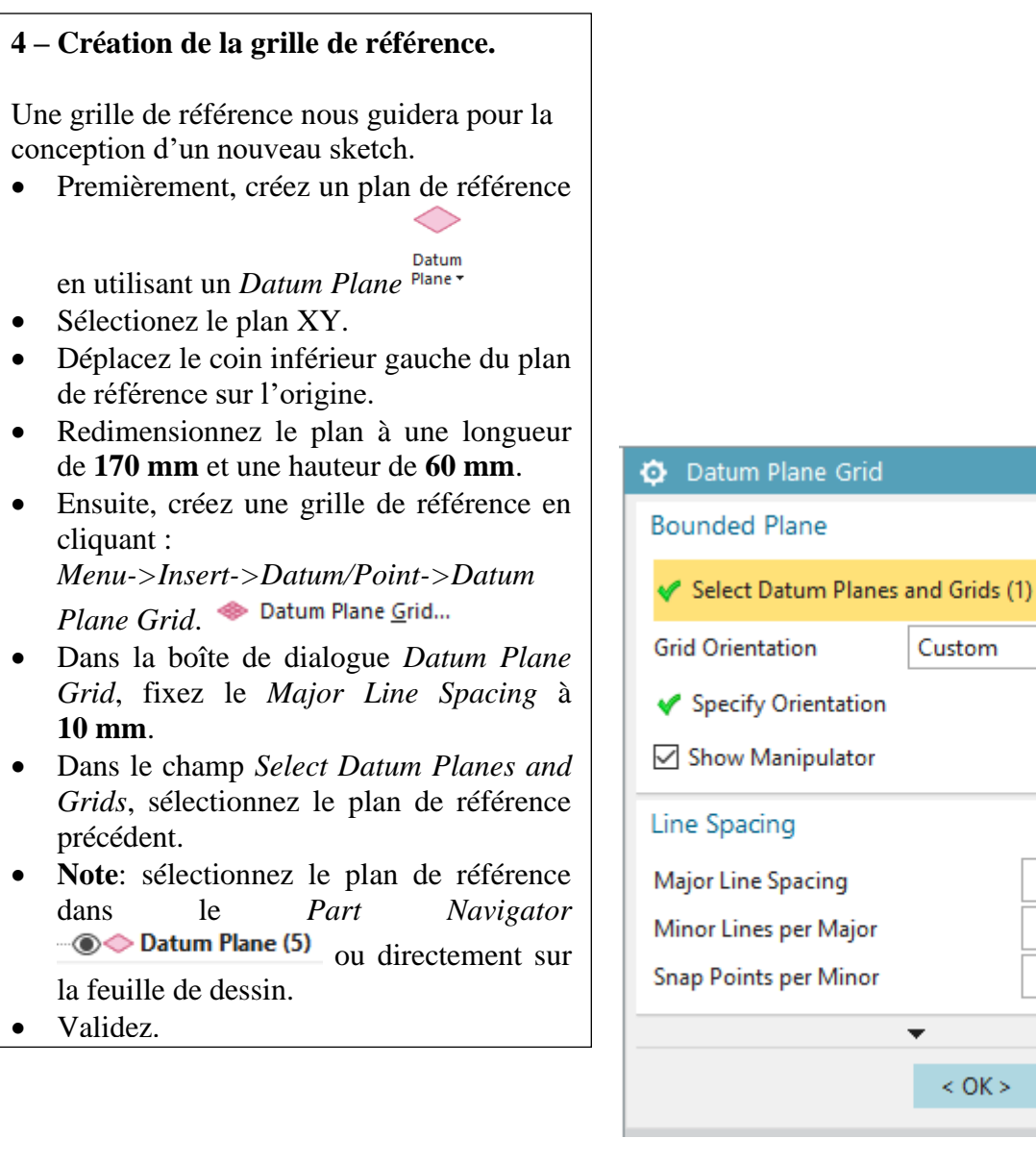

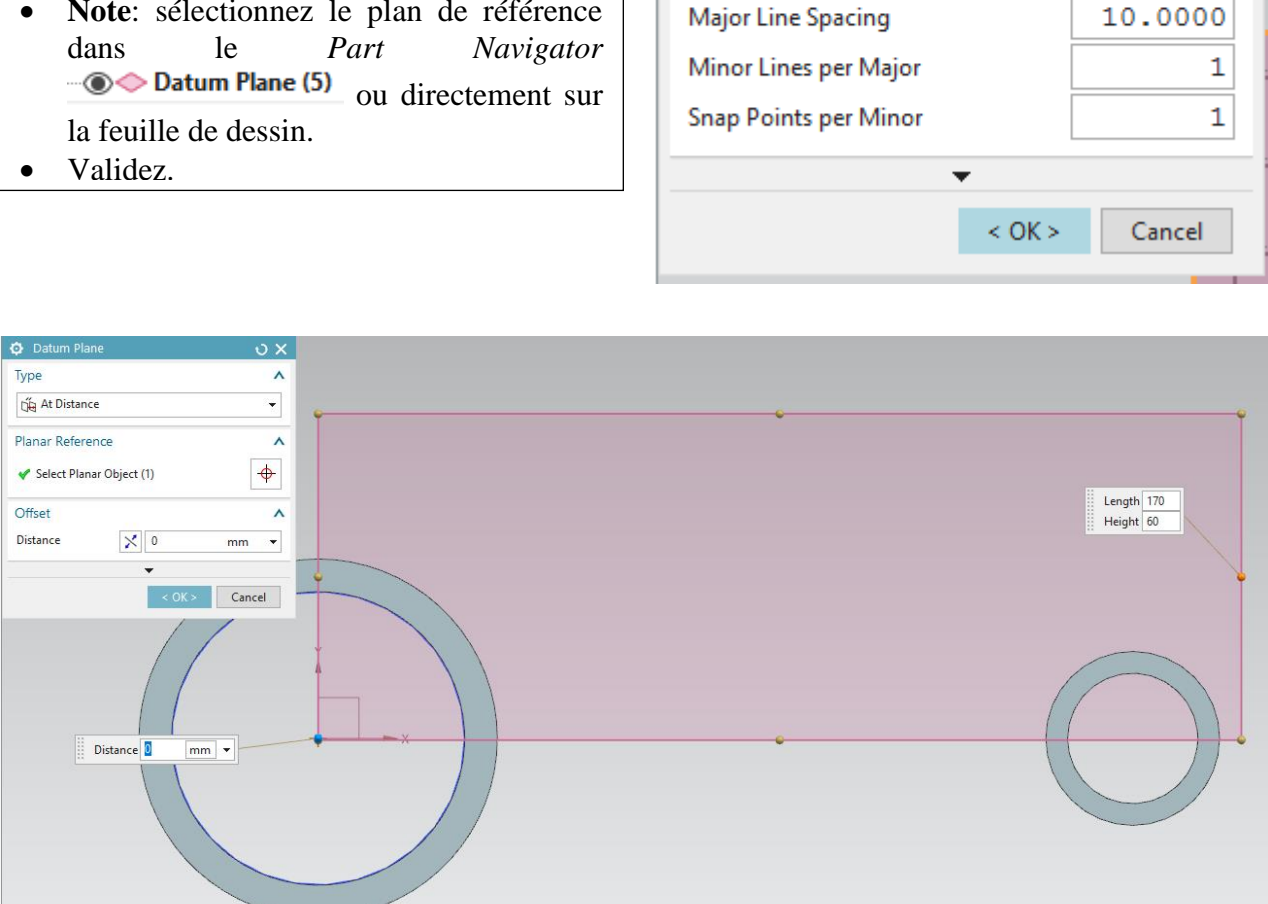

<sub>ง x</sub>

Z,Y

^

Custom

# 5 – Création de la bielle.

Grâce à sa symétrie, il est possible de ne tracer qu'une partie du corps.

- Entrez dans le *Sketch* mode dans le plan XY.
- Cliquez sur le bouton *Profile* <sup>(1)</sup> et créez un profil similaire à celui illustré dans la figure de droite. Ce profil est constitué de 5 segments de droites, partant du point A et arrivant au point B. Chacun aura une construction différente.
- Créez ensuite un arc de cercle reliant le point A au point B en utilisant l'outil *Arc* of *Profile*.
- Imposez une contrainte tangentielle au point B.
- La courbe devrait être maintenant fermée.
- Quittez le mode *Sketch* et extrudez le nouveau sketch de **7 mm**.
- Cachez ensuite le Datum Plane et la grille.

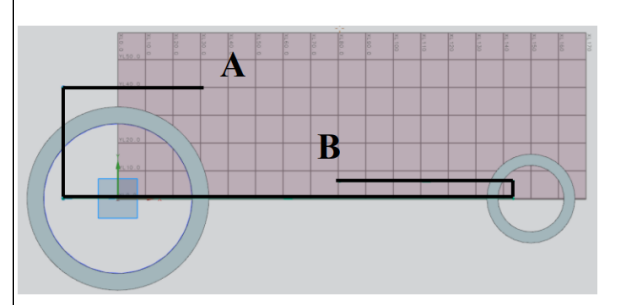

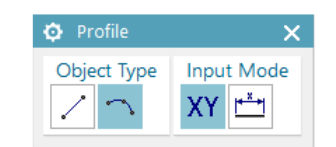

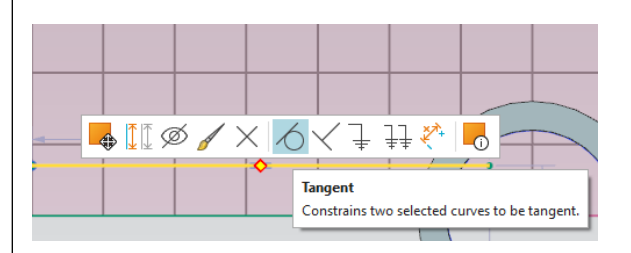

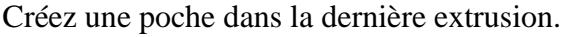

• Dans le mode *Sketch* sélectionnez la face supérieure. Le sketch devrait se faire dans celle-ci.

Nous allons tracer des courbes de décalage à partir du contour tracé ci-dessus et connecter celles-ci.

- Agrandissez la boîte d'outils *Direct Sketch* en cliquant sur le petit triangle.
- Dans le menu déroulant *Curve Rule* (localisé sous le bouton *Extrude*), sélectionnez *Single Curve*. Cette option permet de sélectionner les courbes une par une.

| 🔇 🧃 Single Curve | ▼ < > / / 2 4 ~ + 0 0                                                         |  |  |
|------------------|-------------------------------------------------------------------------------|--|--|
|                  | Curve Rule<br>Defines behavior for how curves are selected and<br>remembered. |  |  |

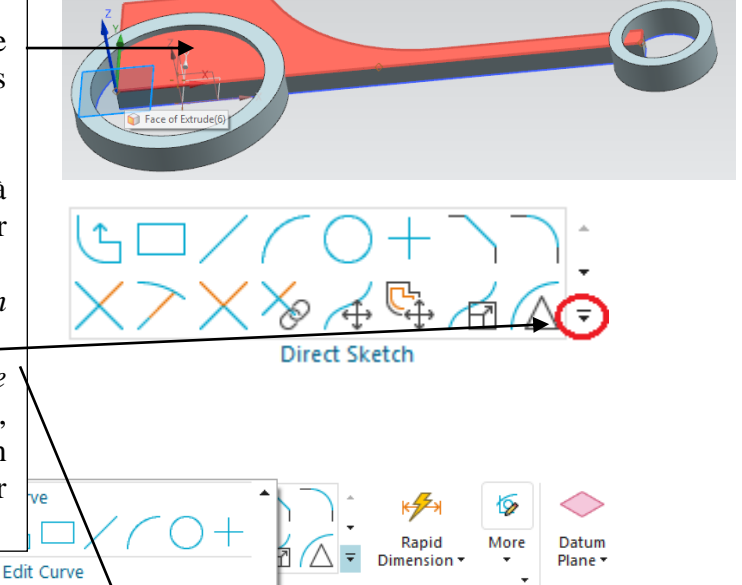

▼ souris.prt 物场量·数

¦po S≩ ⊑

₩ More Curve

#### Tracer les courbes de décalage.

- Dans la boîte de dialogue *Offset Curve*, sélectionnez le segment supérieur du dernier sketch et imposez une distance de décalage **8 mm**.
- Sélectionnez ensuite le segment de gauche et imposez une distance de **15 mm**.
- Sélectionnez le segment inférieur et imposez une distance de **0 mm**.
- Sélectionnez l'arc et le segment qui lui est connecté au point B et imposez une distance de **3 mm**.
- Sélectionnez le segment le plus à droite et imposez une distance de **2 mm**.
- Attention : tracez les courbes décalées dans la bonne direction (vers l'intérieur). Si la direction est incorrecte, cliquez sur

la double flèche bleue ou sur pour corriger.

• Vous devriez finalement obtenir une construction analogue à celle présentée ci-dessous.

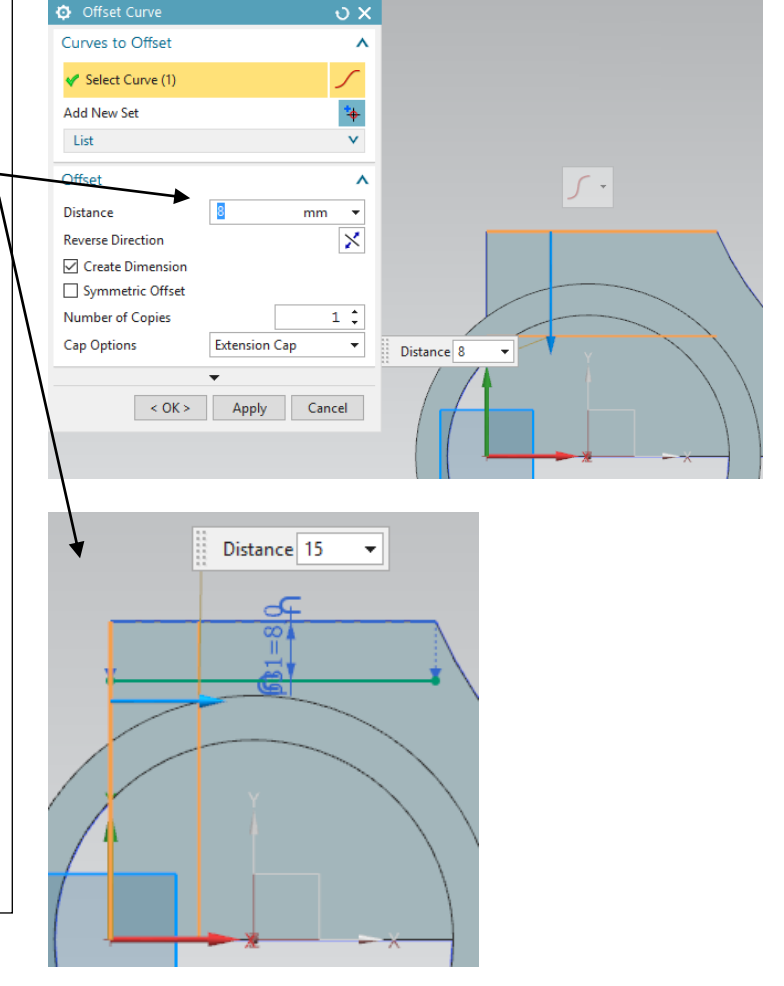

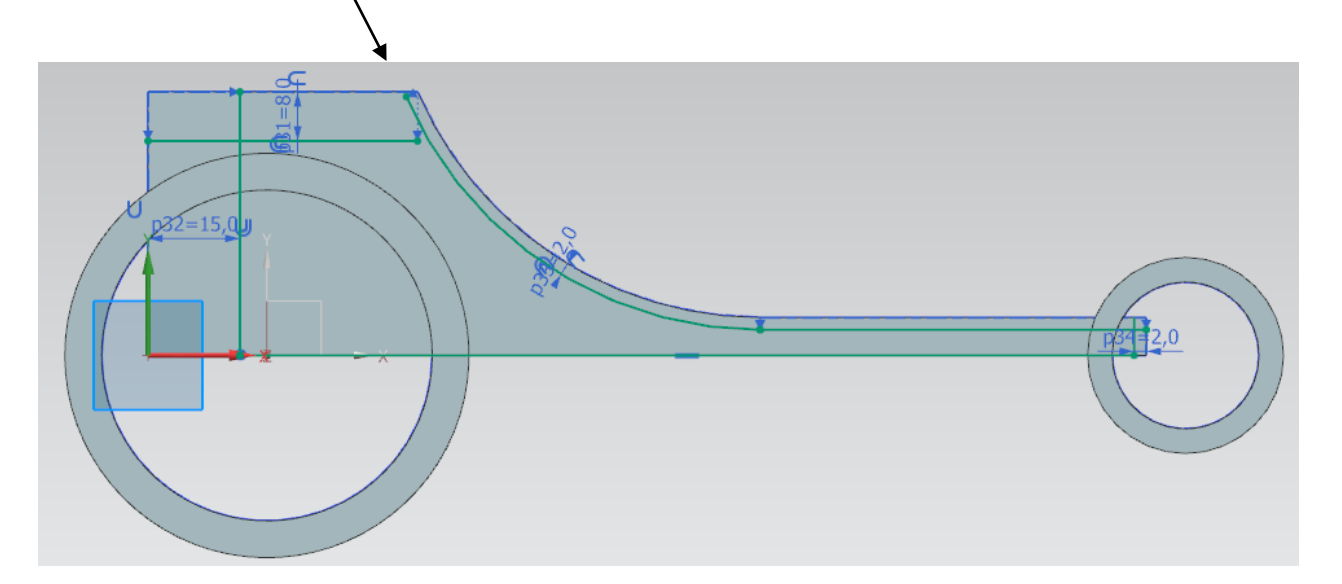

#### Connexion des courbes décalées.

Pour le moment, les courbes décalées ne sont pas connectées. Connectez-les en utilisant les

outils Quick Extend  $\checkmark$  et Quick Trim  $\checkmark$ qui sont localisés dans la boîte d'outils Direct Sketch. Le quick extend allongera une ligne jusqu'à rencontrer une autre courbe. Le quick trim effacera une partie de droite trop longue

- Utilisez les deux outils ci-dessus pour obtenir la courbe bleue de la figure.
- Il est possible que des surcontraintes apparaissent. Supprimez-les en faisant un clic droit sur le sigle rouge et en choisissant une contrainte à supprimer

#### Création de la poche.

Nous allons utilisez une opération booléenne associée à une extrusion pour créer une poche.

- Quittez le mode *Sketch*.
- Cliquez sur le bouton *Extrude* et sélectionnez le sketch contenant les courbes décalées connectées.
- Dans la boîte de dialogue *Extrude*, sélectionnez l'axe *ZC* comme axe d'extrusion. Fixez la distance de départ (*Start*) à 0 mm et la distance d'arrivée (*End*) à -4 mm.
- Dans l'onglet *Boolean*, fixez le champ *Boolean* à *Subtract*.
- Cliquez *OK* pour valider.

|--|

| Extrude                            | υx           |
|------------------------------------|--------------|
| Section                            | ^            |
| 🗸 Select Curve (6)                 |              |
| Direction                          | ^            |
| <ul> <li>Specify Vector</li> </ul> | X J. ZC      |
| Limits                             | ^            |
| Start                              | 🗑 Value 🛛 👻  |
| Distance                           | 0 mm 👻       |
| End                                | 🗑 Value 👻    |
| Distance                           | -4 mm 🔻      |
| Open Profile Smart Vo              | blume        |
| Boolean                            | ^            |
| Boolean                            | 🗗 Subtract 👻 |
| 🞸 Select Body (1)                  | 9            |
| < OK >                             | Apply Cancel |

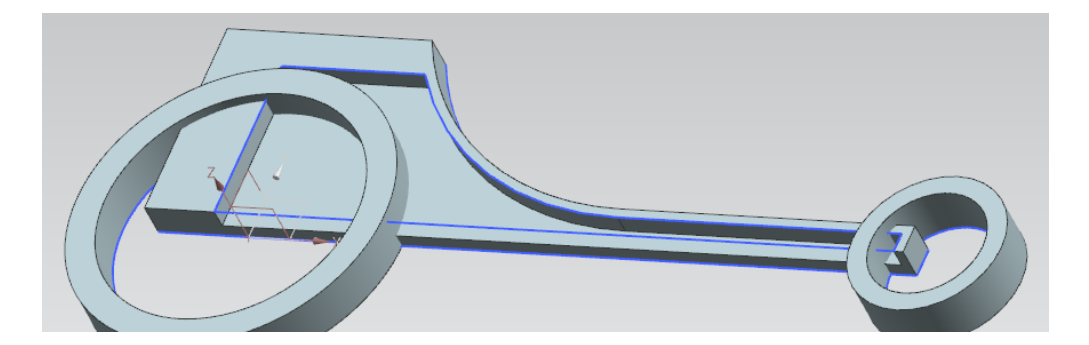

Le reste de la pièce va être maintenant créé par symétrie.

- Cliquez sur le bouton Menu, puis le bouton Insert->Associate
   Copy->Mirror Geometry.
   Mirror Geometry...
- Sélectionnez la partie connectant les deux cylindres creux et sélectionnez comme *Mirror Plane* le plan XZ.
- Cliquez *OK* dans la boîte de dialogue qui apparaît.
- Finalement, unissez l'objet avec sa copie symétrique en utilisant le bouton Unite. Unite •

# 6 – Union des deux cylindres avec la partie connectante.

Nous allons utiliser l'outil *Trim Body* afin de découper certaines parties des pièces et en garder d'autres.

• Cliquez sur le bouton *Menu*, puis le bouton

Insert->Trim->Trim Body.

- Premier découpage : sélectionnez la pièce connectante comme cible (*Target*) et la face externe du grand cylindre comme *Tool Option*. Faite attention à découper correctement la partie connectante. Si nécessaire, changez la direction de découpage en cliquant sur la double flèche bleue.
- Note 1: Dans le menu déroulant *Face Rule*, faites attention à sélectionner l'option *Single*

Face. 🌑 📦 Single Face 🔹

- Note 2 : Vous pouvez changer le sens de la découpe en cliquant sur
- Validez avec *OK* si la prévisualisation correspond à l'une des figures ci-contre.
- Second découpage : refaites les opérations décrites ci-dessus en sélectionnant cette fois la face externe du petit cylindre comme *Tool Option*.

|               | File           | Home       |              |  |  |  |
|---------------|----------------|------------|--------------|--|--|--|
|               |                | h          | □.           |  |  |  |
|               | Sketch         | 2          | $\bigcirc$ · |  |  |  |
| Direct Sketch |                |            |              |  |  |  |
|               | 📆 <u>M</u> enu | I <b>-</b> | No Selec     |  |  |  |

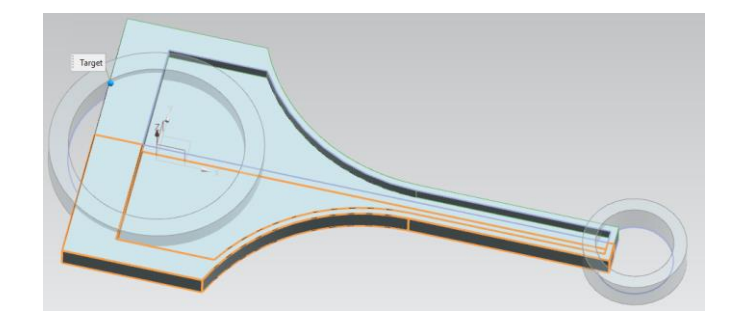

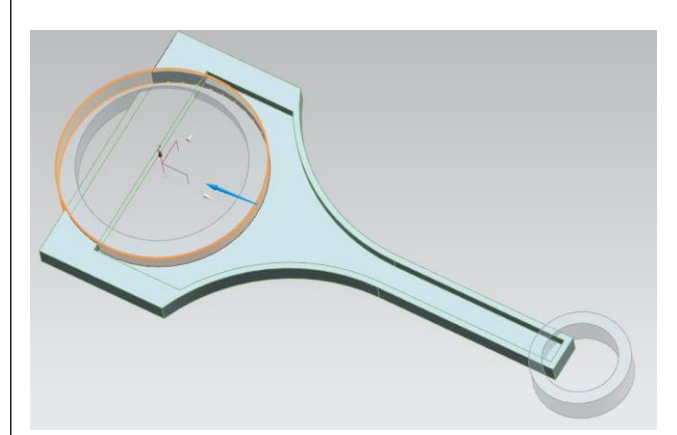

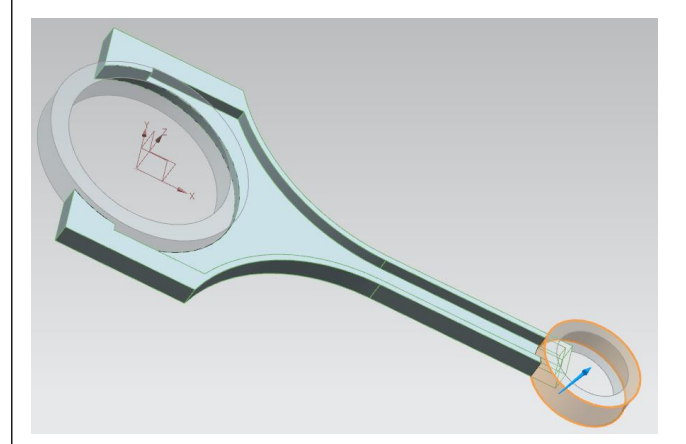

# 6 – Union des deux cylindres avec la partie connectante.

 Finalement, unissez les deux cylindres avec la partie connectante au moyen du bouton Unite.

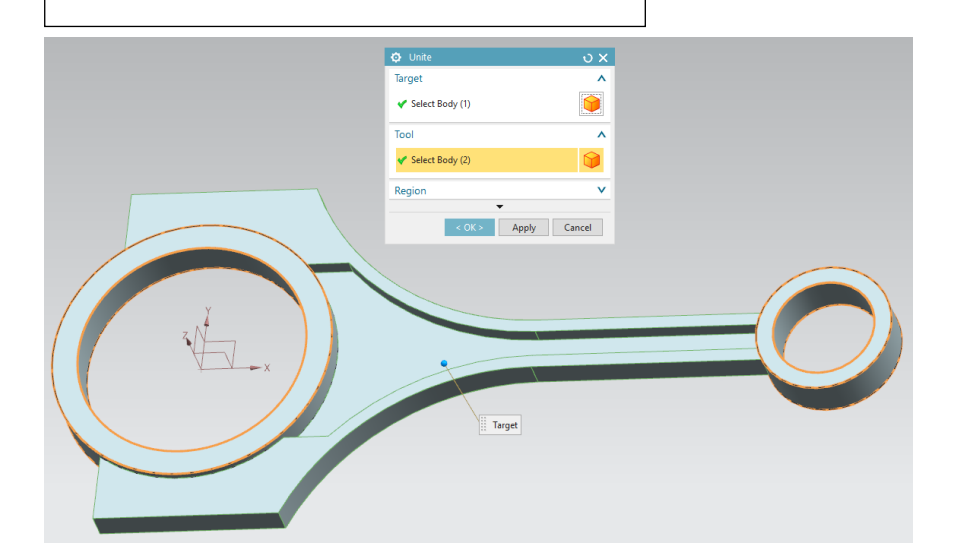

## 7 – Création des raccords.

Similairement à une véritable pièce mécanique, il est plus réaliste d'introduire des raccords.

• Cliquez sur le bouton *Edge* 

### Blend Blend .

- Sélectionnez-les arrêtes deux par deux (voir figures).
- Choisissez un rayon de **5 mm**.
- Validez.

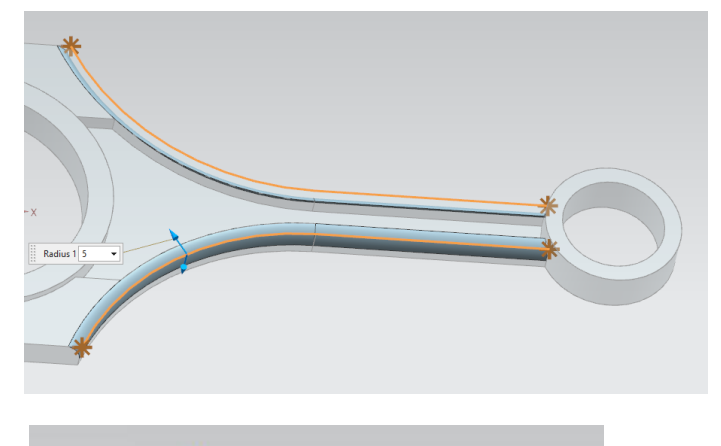

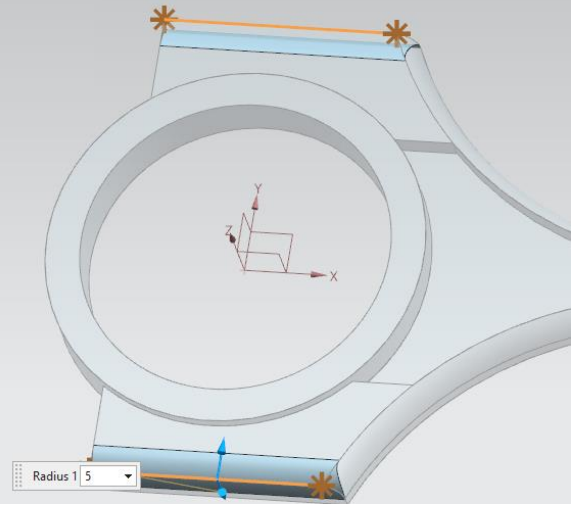

9

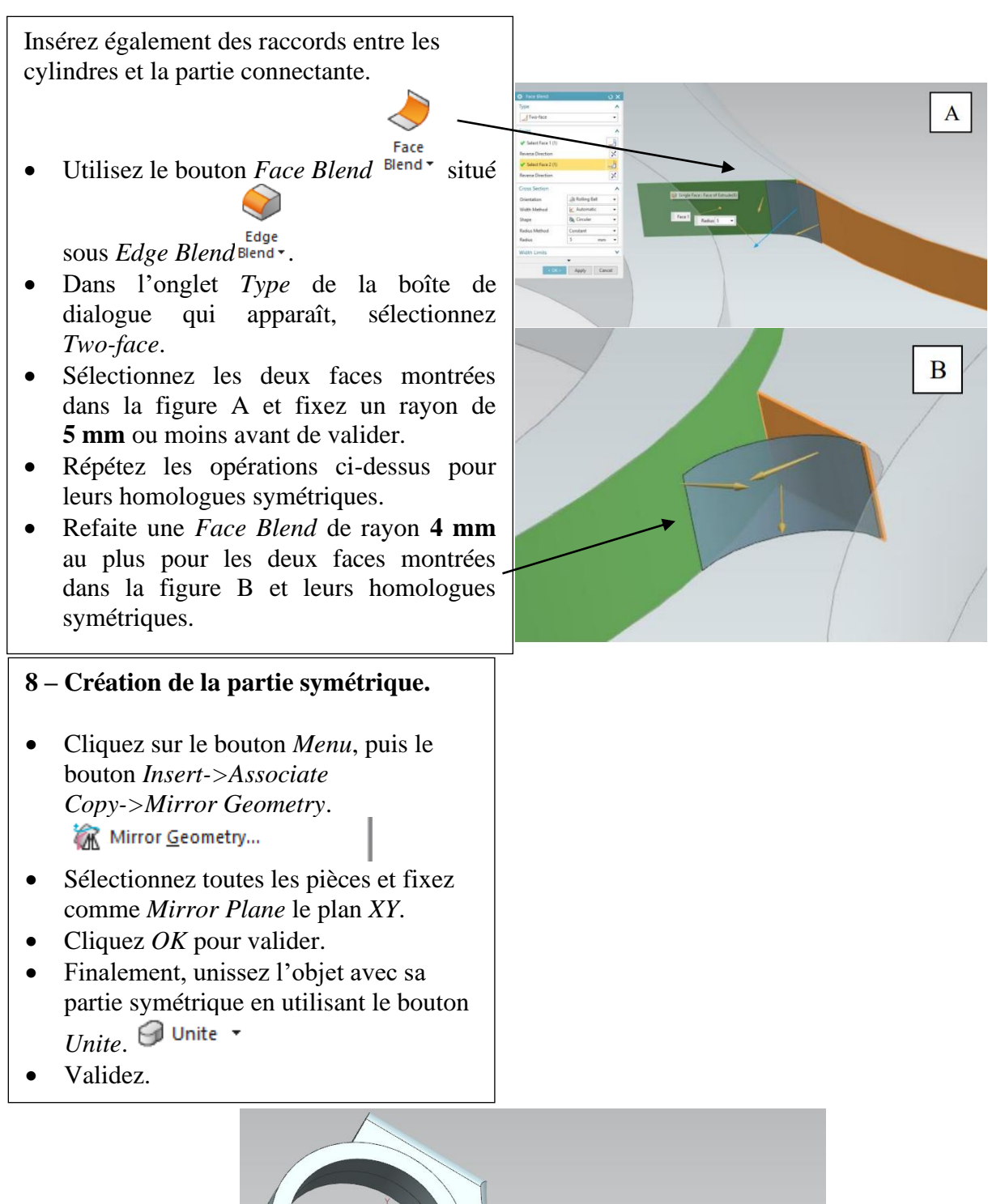

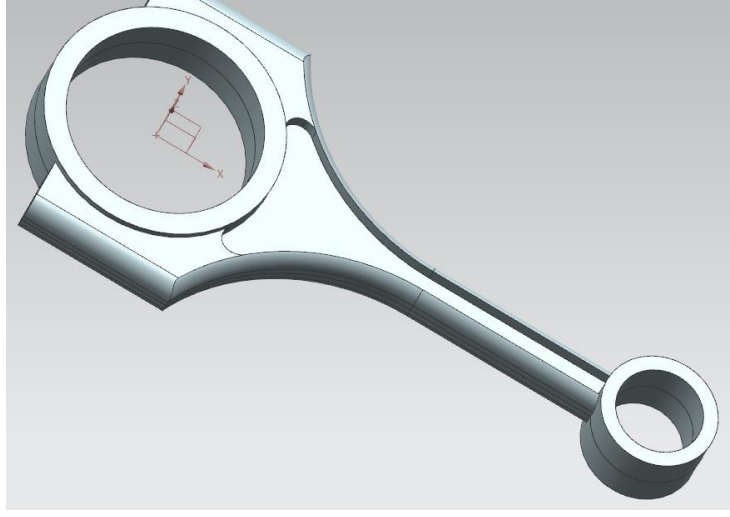